کلیک: یکبار فشردن سمت چپ ماوس را کلیک Click می نامند. اگر نشانگر ماوس را روی موضوعی منتقل کنیم و کلیک کنیم رنگ موضوع عوض میشود که به این حالت انتخاب میگویند، غالبا گزینه هایی ظاهر کلیک راست :فشردن سمت راست ماوس کلیک راست یا Right click میگویند، غالبا گزینه هایی ظاهر میشود که هریک وظایف خاصی انجام میدهند. دوبار کلیک : فشردن دوبار پشت سرهم دکمه سمت چپ ماوس را دوبار کلیک یا Double click میگویند. از این عمل برای باز کردن فایل ها و پوشه ها و اجرای برنامه ها استفاده میشود. کشیدن و رها کردن : موضوعی را انتخاب میکنیم کلید ماوس را فشرده نگه داشته و ماوس را حرکت می دهیم و موضوع را به مکان جدید کشیده و رها میکنیم به این عمل Drag و رها کردن Drop گفته میشود.

# ميزكار ويندوز:Dsktop

محیطی که بعد از روشن کردن کامپیوتر و بعداز بالا آمدن ویندوز ظاهر میشود. نوار وظیفه :به نوار باریک رنگی که در پایین صفحه نمایش قرار دارد نوار وظیفه یا Taskbar میگویند. در سمت چی نوار وظیفه دکمه شروع Start و در سمت راست آن قسمت اخطارها ، ساعت ، بلندگو و .. قرار دارد. آیکن : (Icon) تصاویر کوچک گرافیکی که نشانه یک پوشه ، فایل یا برنامه می باشد.

ایکن . (۱۹۵۹) تصاویر توچک درافیکی که نشانه یک پوسه ، قابل یا برنامه می بر -1با دوبار کلیک روی آیکن -2کلیک راست روی آیکن و انتخاب گزینهOpen -3انتخاب آیکن و فشردن کلید Enter صفحه کلید

# بستن پنجره

-1کلیک کردن روی دکمه CLOSE روی نوار عنوان

-2فشردن کلید های ترکیبی<mark>ALT+F4</mark>

-3باز کردن منویFILE + CLOSE

اجزاء پنجره در ویندوز

**AN** 

JUA

Close برای بستن پنجره

Minimize برای به حداقل رساندن ، پنجره را روی نوار وظیفه جمع میکند.

Maximize برای به حداکثر رساندن پنجره

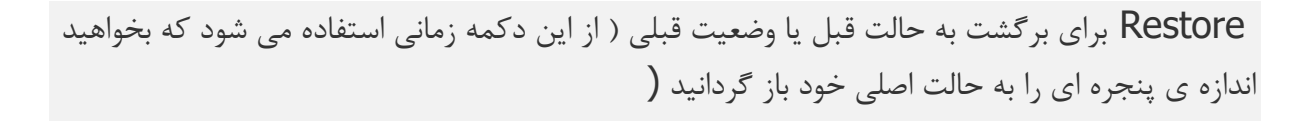

منو سیستم:برای نمایش منو سیستم در قسمت بالای پنجره روی نوار عنوان کلیک راست کرده تا منو نمایش داده شود.

روش دوم: برای باز کردن منو سیستم Alt+ Speacebar را در صفحه کلید بفشارید.

....Move برای جابجایی پنجره استفاده میشود.

برای حداکثر رساندن ابعاد پنجره روی نوار بالای پنجره دوبار کلیک کنید

برای جابجایی پنجره: نوار بالای پنجره یا نوار عنوان را با درگ کردن جابجا کنید

نوار عنوانTITLE BAR

نوار بالائی هر پنجره نوار عنوان نام دارد. نوار ADDRESS BAR

توسط این نوار میتوان آدرسهای موجود <mark>در سی</mark>ستم را با انتخاب فلش مربوطه لیست آدرسها را مشاهده ویا تغییر داد

نوار منو MENU BAR نوار زیری نوار عنوان که شامل گزینه های MENU BAR و.....میباشد منوبار گویند

نوار ابزار TOOL BAR زیر نوار منو بار قرار داشته و جهت انجام سریعتر عملیات پرکاربرد استفاده میشود

**برای نمایش نوار منو :Menu bar** روی دکمه Organize در نوار ا<mark>بزار کل</mark>یک کرده <mark>سپس</mark> روی گزینه Layout کلیک کنید و از زیرمنو آن Menu bar را تیک بزنید تا فعال شود

**برای نمایش نوار :Navigation pane & Details Pane** روی دکمه Organize در نوار ابزار کلیک کرده سپس روی گزینه Layout کلیک کنید و از زیرمنو آن هریک از موا<mark>رد ر</mark>ا تیک بزنید تا فعال شود

Navigation pane پنل هدایت می باشد که در سمت چپ پنجره قرار دارد

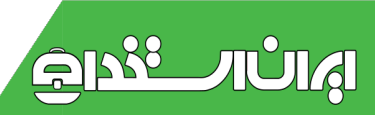

Details Pane پنل جزیات می باشد که جزئیات موضوع انتخاب شده را نمایش میدهد این جزئیات شامل اندازه Size فایل, نوع فایل Type یا تاریخ ایجاد Date modified و .. می باشد

**نوار وضعیت :(statues bar)** پایین ترین نوار پنجره می باشد که وضعیت هر پنجره تعداد فایلها و .. را نشان میدهد.برای نمایش نوار وضعیت از منو View گزینه Status bar را انتخاب کنید.

## خاموش کردن کامپیوتر:

از منو) Start شروع) دکمه Shut Down را کلیک کنیدStart > shut Down شروع) دکمه Shut Down را کلیک کنیدswitch user: Switch user:امکان تغییر کاربر را فراهم میکند در این حالت برنامه های باز در حافظه باقی می ماند. Log off: محیط کاربری خارج شده و برای ورود کاربر جدید آماده میشود. در این حالت تمام پنجره های باز بسته میشود.

: Lock باعث قفل شدن سیستم میشود. Restart:باعث راه اندازی مجدد سیستم میشود.در این حالت داده های ذخیره نشده در دیسک سخت ذخیره میشوند و کامپیوتر خاموش شده مجددا روشن می شود. Sleep:کامپیوتر را بصورت موقت خاموش میکند و در حالت آماده باش قرار میدهد.

Hibernate:باعث خاموش شدن کامپیوتر میشود اما برنامه های باز در حافظه وجود دارند.

## میانبر یا:Shortcut

آیکن هایی که برای اجرای سریع برنامه ها ای<mark>جاد میک</mark>نیم.یک فلش کوچک در سمت چپ پایین خود دارند. برای ایجاد میانبر:

روش اول: روی برنامه یا پوشه موردنظر کلیک راست کرده <انتخاب گزینه < Send to و سپسDesktop (create shortcut)

روش دوم: کلید سمت راست ماوس را فشرده نگه داشته آیکن را به محل دلخواه کشیده رها میکنیم و سپس انتخاب گزینه Create shortcut میانبر ایجاد میشود.

## حرکت بین پنجره های باز:

-1با استفاده ازAlt+Tab

-2با استفاده از ویژگی) FLIP 3D دکمه شکل پنجره (FLIP 3D

مرتب کردن آیکن های میزکار: جای خالی روی میزکار کلیک راست کرده انتخاب گزینه Sort By و سپس انتخاب زیر منوهای آن: Name:به ترتیب حروف الفبا مرتب میکند Size:بر اساس اندازه

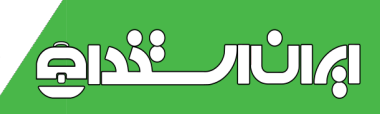

Item Type: Date Modified: تغییر اندازه آیکن های میزکار: جای خالی روی میزکار کلیک راست کرده انتخاب گزینه View و سپس انتخاب سه گزینه: جای خالی روی میزکار کلیک راست کرده انتخاب گزینه View و سپس انتخاب سه گزینه: ilarge Icon: ilarge Icon: internation کمون Smal Icon: کوچک Smal Icon: کوچک Smal Icon: کوچک کوچک Show Desktop Icon: ایکن های میزکار را آشکار و پنهان میکند Show Desktop Icon: ایکن ها در میزکار گزینه Show Desktop Icon را غیرفعال می کنیم.تیک آن را با یکبار کلیک برمیداریم

## نحوه تنظيمات Start Menu وTaskbar Start Menu

در Taskbar کلیک راست کنید و Properties را برگزینید تا صفحه Taskbar and start در Taskbar کلیک راست کنید و Taskbar که خود به ۳ قسمت تقسیم شده، می توانید menu properties را انجام دهید.

در قسمت Taskbar Appearance میتوانید از طریق گزینهLock the taskbar، نوار وظایف را ) Lockقفل) یا Unlock کنید. این گزینه را که به صورت پیش فرض انتخاب شده از حالت انتخاب خارج و Apply کنید تا بتوانید قسمتهای مختلف Taskbar را جابهجا کنید.

انتخاب گزینه Auto hide the taskbar باعث میشود فقط هنگامی که ماوس را به قسمت پایین صفحه میآورید نوار وظایف را ببینید و در دیگر اوقات، نوار ابزار مخفی باشد. این کار میتواند محیط دسکتاپتان را کمی بزرگتر جلوه دهد!

انتخاب گزینه Use small iconsنیز باعث کوچک شدن آیکونهای Pin شده روی Taskbar می شود.

شما می توانید از منوی کشویی موجود در مقابل گزینه Taskbar location on screen، گزینههای Right ،Leftیا Top را انتخاب و با این کار Taskbar تان را به جهتهای مختلف صفحه نمایش منتقل کنید .

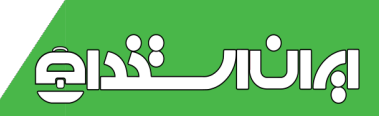

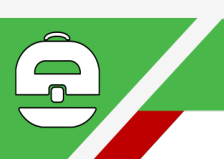

همچنین میتوانید درباره نحوه قرارگیری آیتمهای موجود در Taskbar تصمیمگیری کنید. حالت پیشفرض بهترین گزینه است، اما اگر میخواهید عملکرد Taskbar تان شبیه به ویندوز XP باشد، میتوانید از منوی کشویی Taskbar buttons گزینه Never combine گزینه Never combine گزینه taskbar is full

## راهنما ويندوز: Help And Support

روی دکمه Start کلیک کرده Help And Support را کلیک کنید.یا کلید F1 صفحه کلید را بفشارید

#### مشاهده اطلاعات پايه كامپيوتر:

روی آیکن Computer روی میزکار کلیک راست کرده گزینه Properties را کلیک کنید کادر محاوره ای View Basic Information About Your Computer گشوده میشود در این پنجره سیستم عامل نصب شده ، نوع پردازشگر Cpu و مقدار حافظه Ram نشان می دهد.

ساخت پوشه جدید:

پوشه (Folder) محلی برای نگهداری فایل ها یا پوشه های دیگر است. برای ایجاد پوشه در جای خالی کلیک راست کرده انتخاب گزینه New و سپس از زیرمنو آن Folder را انتخاب کنید زیرپوشه :Subfolder پوشه ای که درون پوشه دیگر ایجاد میشود زیرپوشه میگویند. به محل قرار گیری فایل ها و پوشه ها در دیسک سخت ، مسیر گفته میشود.بعنوان مثال: <computerدرایو <D پوشهBook

**فایل :**اطلاعات کامپیوتر را فایل میگویند.یک فایل شامل دو قسمت می با<mark>شد:</mark>

نام فايل∎پسوند فايل

پسوند نوع فایل را مشخص میکند که معمولا سه یا چهار حرفی می باشد . با علامت نقطه از نا<mark>م فایل</mark> جدا می شود**.** 

نام فایل تا ۲۵۵ حرف می باشد در نامگذاری فایل دقت شود از علایم خاص مانند ؟ / <و… استفاده نشود

در یک مکان دو پوشه یا فایل هم نام نمیتوان ایجاد کرد.

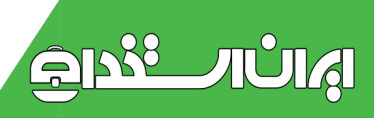

#### انتخاب چند موضوع:

برای انتخاب چند موضوع به صورت غیرپیوسته یا غیرمتوالی هنگام انتخاب **Ctrl** را پایین نگه دارید. برای انتخاب چند موضوع به صورت پیوسته یا متوالی هنگام انتخاب **Shift** را پایین نگه دارید.

#### برای انتخاب همه موضوعاتCtrl+A

## روشهای نسخه برداری COPy در ویندوز:

ابتدار فولدر یا فایل مورد نظر را انتخاب ، سپس بر روی آن راست کلیک کرده و گزینه ی Copy را از منوی باز شده انتخاب می نماییم . سپس به محیط مقصد رفته و با راست کلیک مجدد گزینه ی Paste را کلیک می کنیم.

-2انتخاب Folder یا فایل ، سپس از منوی Edit گزینه ی Copy را کلیک می کنیم و بعد از آن به درایو مقصد رفته از منوی Edit گزینه ی Past را کلیک می کنیم.

-3 می توان از کلیدهای میانبر استفاده کرد . به این صورت که ابتدا فولدر یا فایل مورد نظر را انتخاب کرده سپس برای Copy کردن ، کلیدهای Ctrl + C و برای Past کردن کلیدهای Ctrl +V را همزمان فشار می دهیم.

-4به وسیله ماوس یعنی انتخاب Folder و کشیدن Folder مورد نظر به پنجره ی دلخواه & Drag( Drop)

روشهای انتقال **Cut** در ویندوز:

ابتدار فولدر یا فایل مورد نظر را انتخاب ، سپس بر روی آن راست کلیک کرده و گزینه ی Cut را از منوی باز شده انتخاب می نماییم . سپس به محیط مقصد رفته و با راست کلیک مجدد گزینه ی Paste را کلیک می کنیم.

-2انتخاب Folder یا فایل ، سپس از منوی Edit گزینه ی Cut را کلیک می کنیم و بعد از آن به درایو مقصد رفته از منوی Edit گزینه ی Past را کلیک می کنیم.

-3 می توان از کلیدهای میانبر استفاده کرد . به این صورت که ابتدا فولدر یا فایل مورد نظر را انتخاب کرده سپس برای Cut کردن ، کلیدهای Ctrl + X و برای Past کردن کلیدهای Ctrl +V را همزمان فشار می دهیم

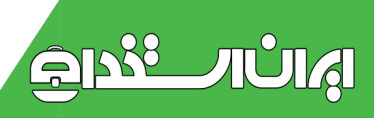

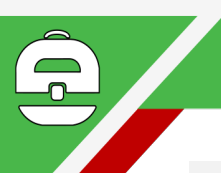

## حذف یک فایل یا فولدر

برای حذف یک فایل بصورت منطقی چندین روش وجود دارد که در ذیل به آنها اشاره خواهد شد:

-1 انتخاب فایل یا فولدر مورد نظر و فشردن کلید Del از صفحه کلید

-2 انتخاب فایل یا فولدر مورد نظر ، فشردن کلیک سمت راست ماوس و انتخاب گزینه ی Delete از منوی باز شده

-3 انتخاب فایل یا فولدر سپس کشیدن آن توسط ماوس به پنجره ی Recycle Bin ( سطل زباله (

-4انتخاب فایل یا فولدر مورد نظر و سپس انتخاب گزینه ی Delete از منویFile

در مرحله ی اول فایلها وارد پنجره ی Recycle bin می گردند .

اگر می خواهید فایل یا فولدری را به <mark>صورت مستقی</mark>م حذف نمایید که به آن حذف فیزیکی میگویند کلیدهای <mark>Shift+Del</mark>را همزما<mark>ن بفش</mark>ارید.

نکاتی در رابطه با) Recycle Bin سطل زباله):سطل زباله یا Recycle Bin مکانی است که فایلها پس از حذف در آن ذخیره می شوند تا در صورتیکه کاربر نیاز مجدد به بازگشت فایل پیدا نمود این امکان برای او وجود داشته باشد . پس امکان بازیابی فایل ها به مکان اولیه از امکانات این پنجره می باشد . در صورتیکه بخواهید چنین کاری انجام دهید به روش زیر عمل کنید:

ابتدا بر روی فایل یا فولدر مورد نظر کلیک نمایید تا به حالت Select درآید ، سپس از منوی File بر روی گزینه ی Restore کلیک کنید تا فایل دلخواه شما به مکان اولیه باز گردانده شود .اما ممکن است بخواهید کلیه ی فایل های موجود در Recycle Bin را به مکان اولیه باز گردانید . پس از منوی File بر روی گزینه ی Restore all کلیک کنید.

و روش آخر انتخاب فایل یا فولدر مورد نظر و یا کلیه ی آنها توسط ماوس بوده که پس از آن کلیک سمت راست ماوس را فشرده بر روی گزینه ی Restore کلیک نمایید.

اگر مایل هستید پنجره ی Recycle Bin را خالی از هر گونه شی نمایید از منوی File بر روی گزینه ی Empty Recycle Binکلیک کنید . این مرحله از حذف ، حذف کامل بوده و دیگر ا<mark>مکان ب</mark>ازیابی فایل مقدور نمی باشد**.** 

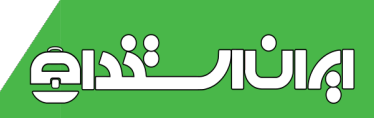